## Google 表單應用

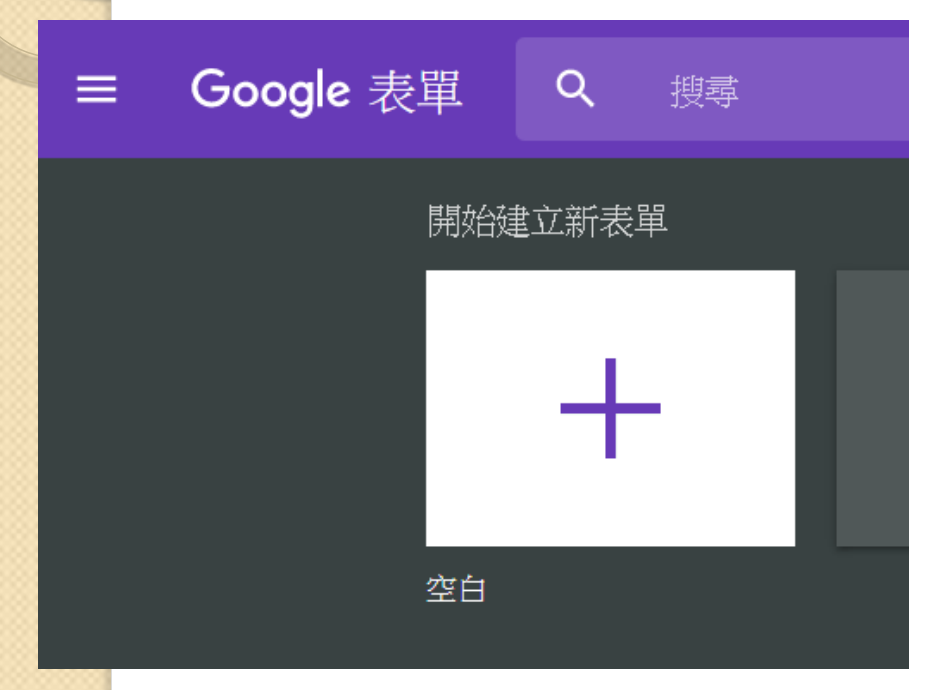

0

|                | :        |   | ٥  |     |  |  |
|----------------|----------|---|----|-----|--|--|
| 網上論壇           | 聯絡人      |   |    |     |  |  |
|                |          |   |    |     |  |  |
|                | G        |   | G  |     |  |  |
| YouTube        | 地圖       |   | 新聞 |     |  |  |
| Λ              | +        |   | G  |     |  |  |
| Google AdW     | 相片       | _ | 翻譯 | _   |  |  |
| ×              | 9        |   |    |     |  |  |
| 保管箱            | Hangouts |   | 表單 | -11 |  |  |
| 更多 Google 應用程式 |          |   |    |     |  |  |

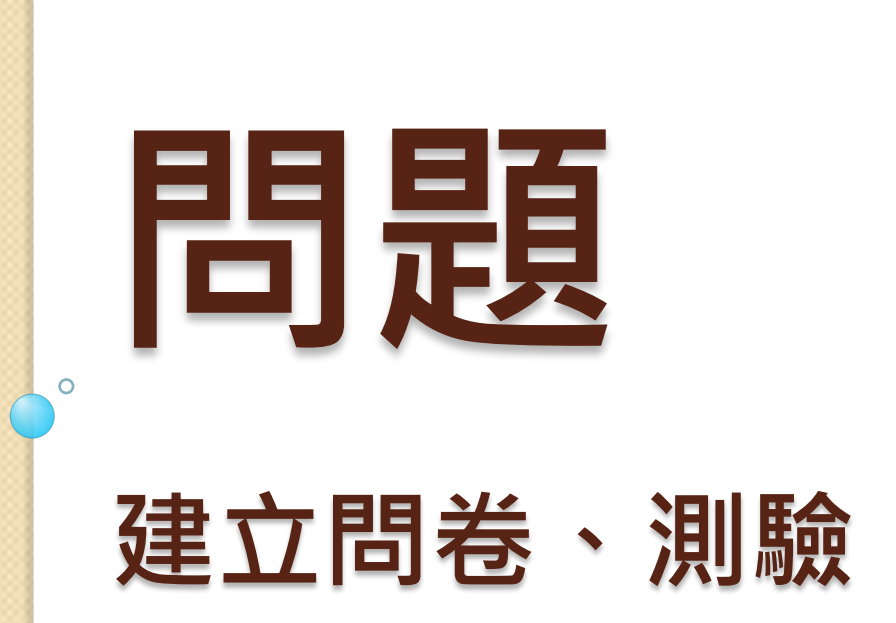

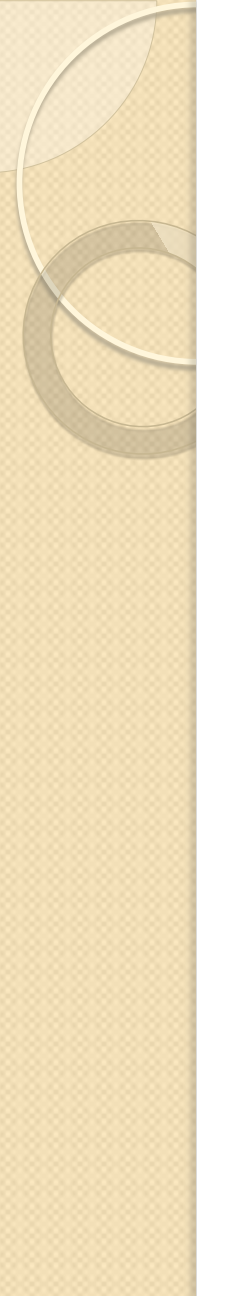

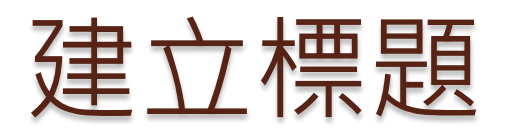

|        | 問題 | 回覆<br>回覆 |  |
|--------|----|----------|--|
|        |    |          |  |
| 無標題表里  |    |          |  |
| 表單說明   |    |          |  |
|        |    |          |  |
| 未命名的問題 |    |          |  |
| _ 選項1  |    |          |  |

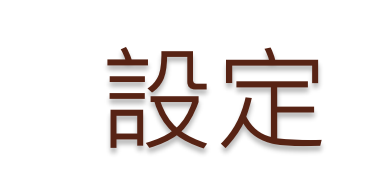

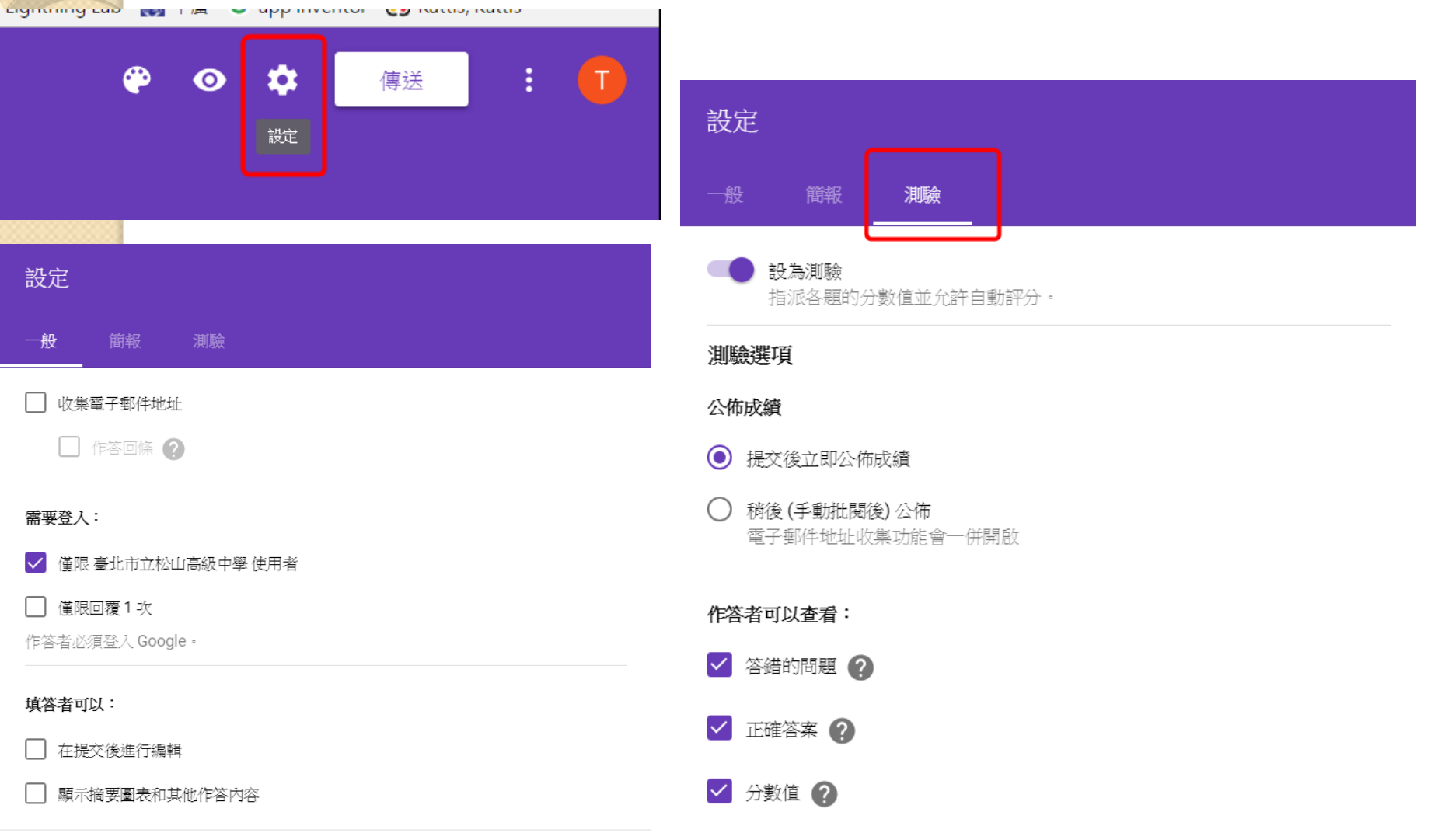

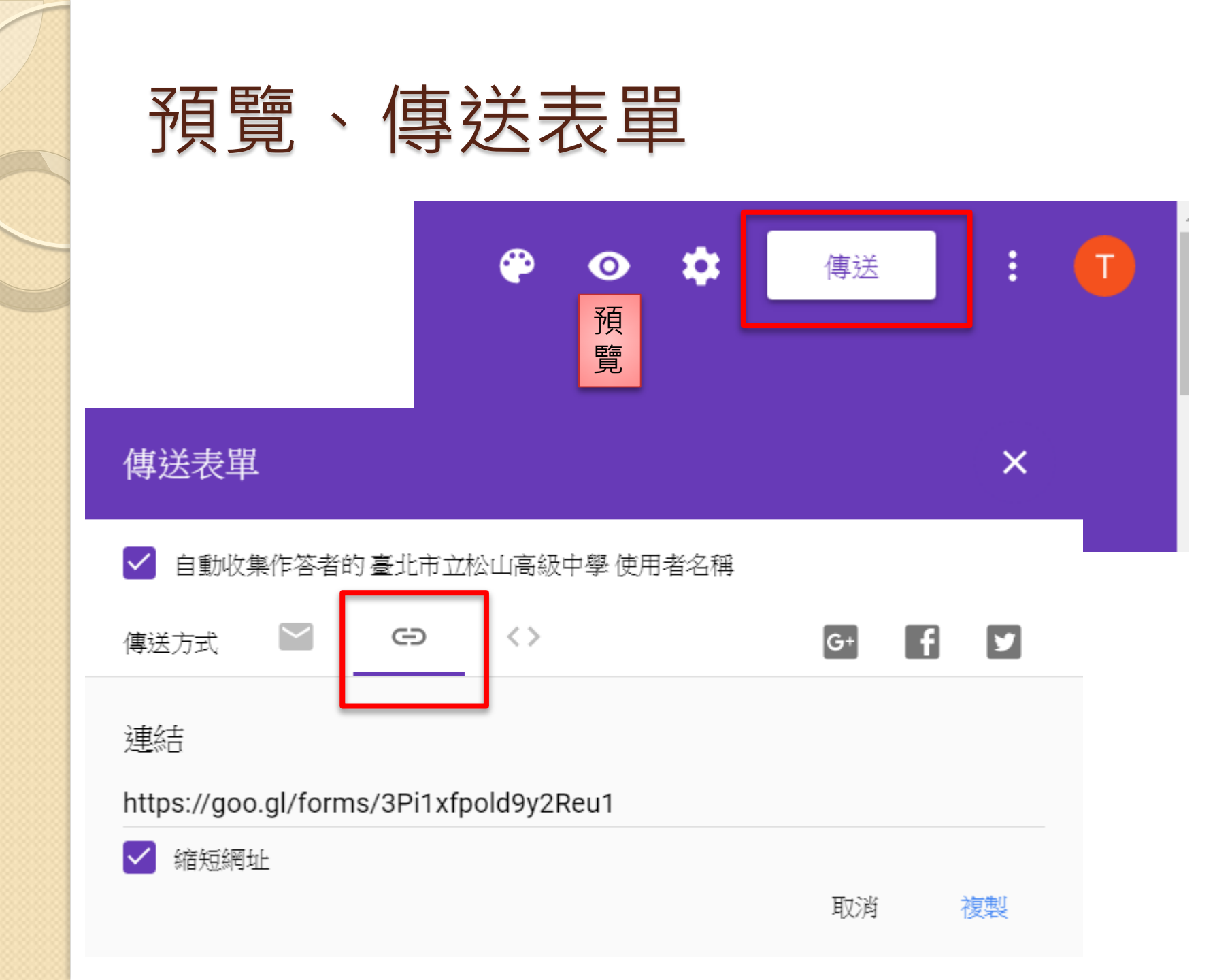

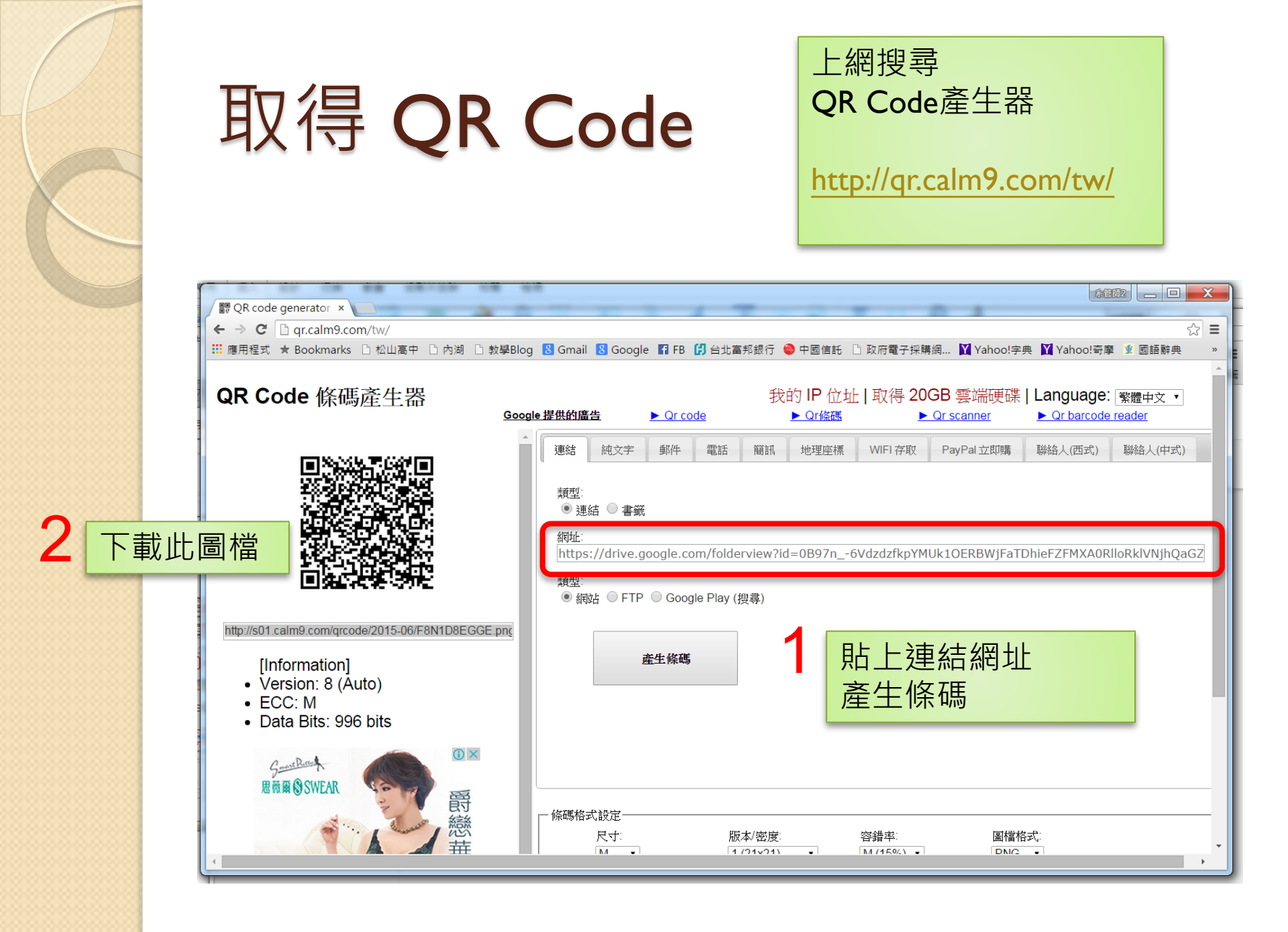

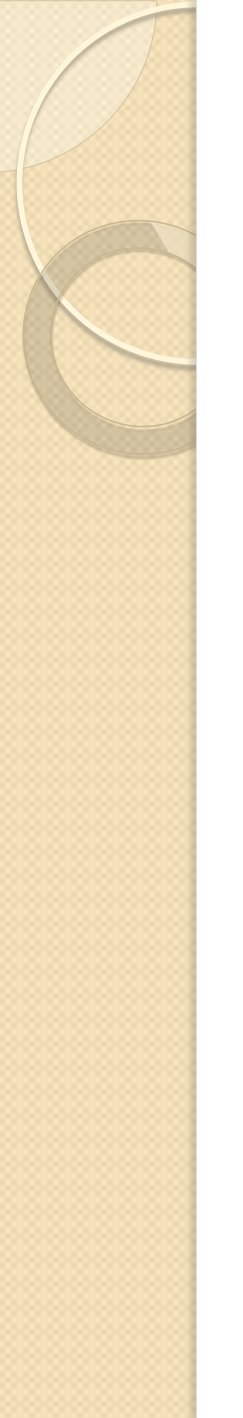

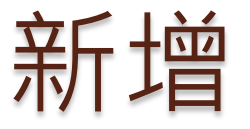

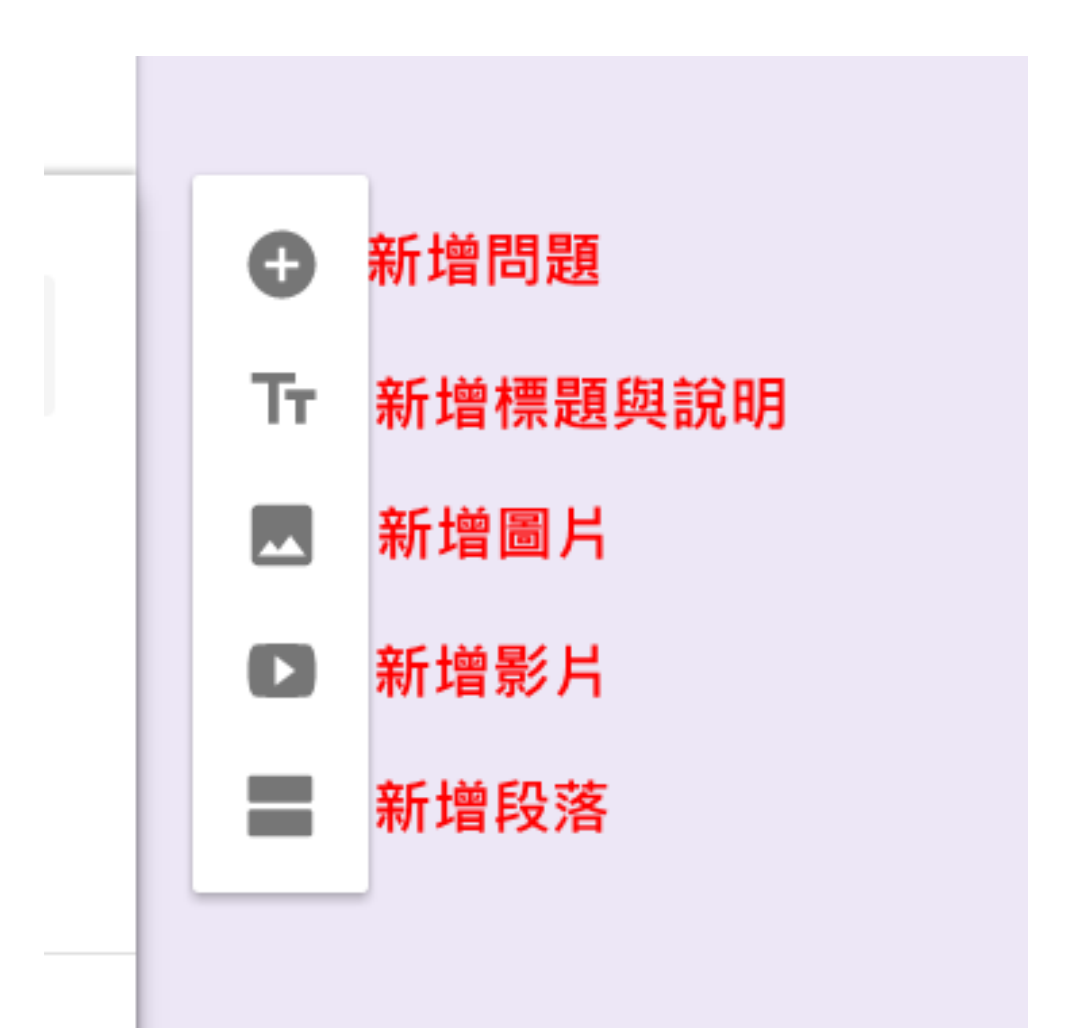

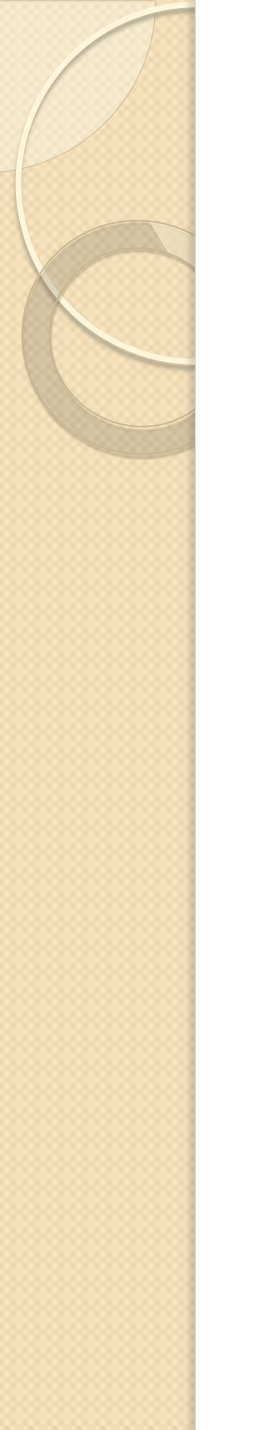

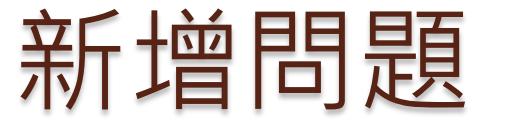

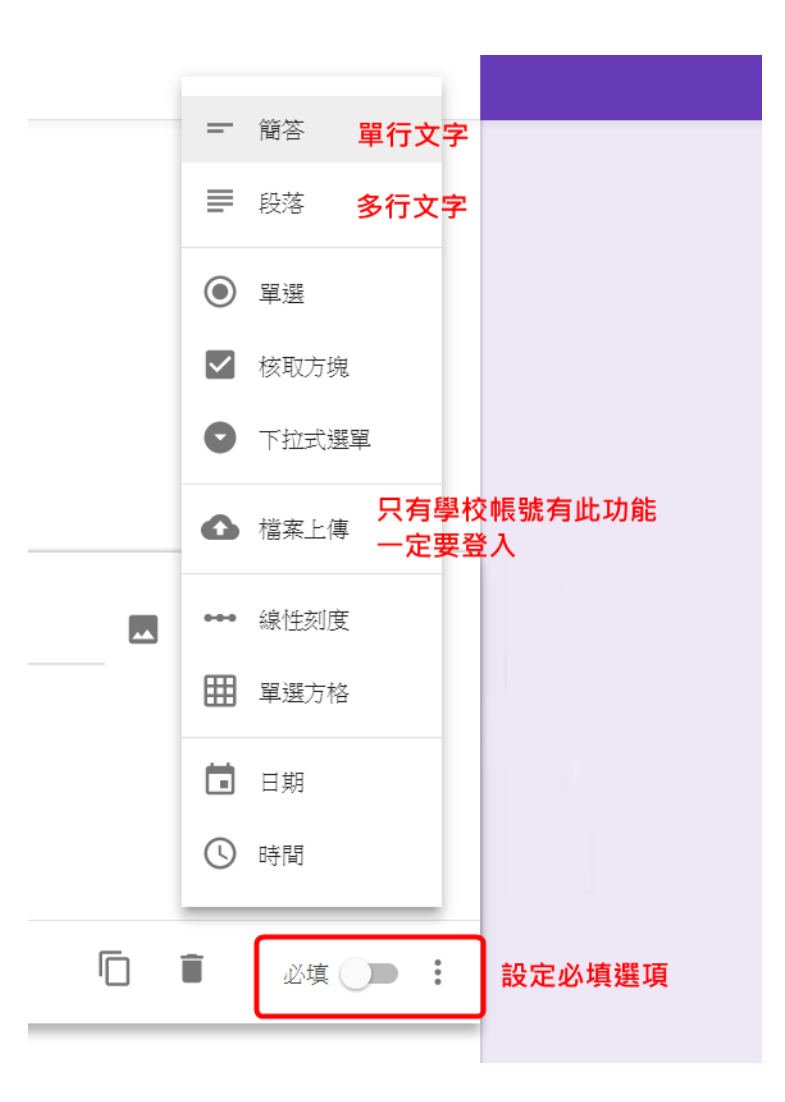

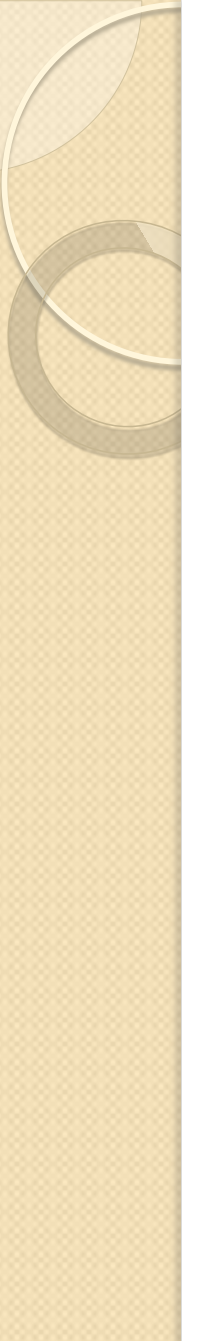

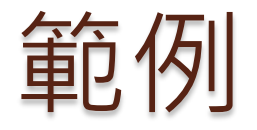

- 登入學校帳號
- 校務行政代碼@sssh.tp.edu.tw

https://goo.gl/forms/6tlskrRYV2h2g9j82

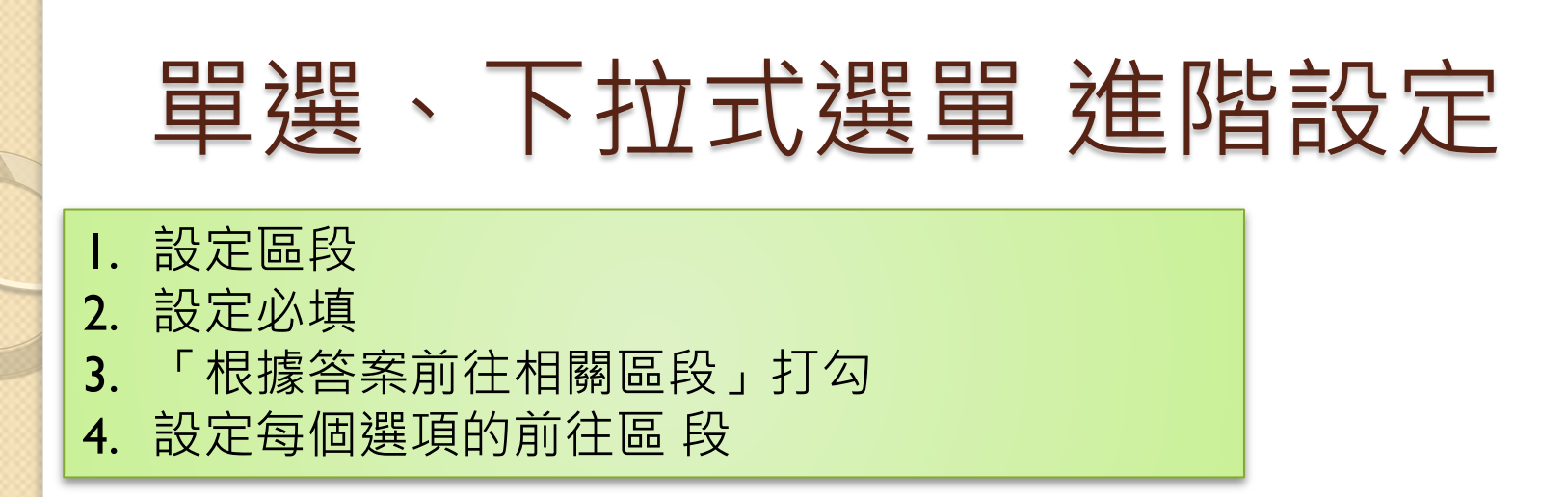

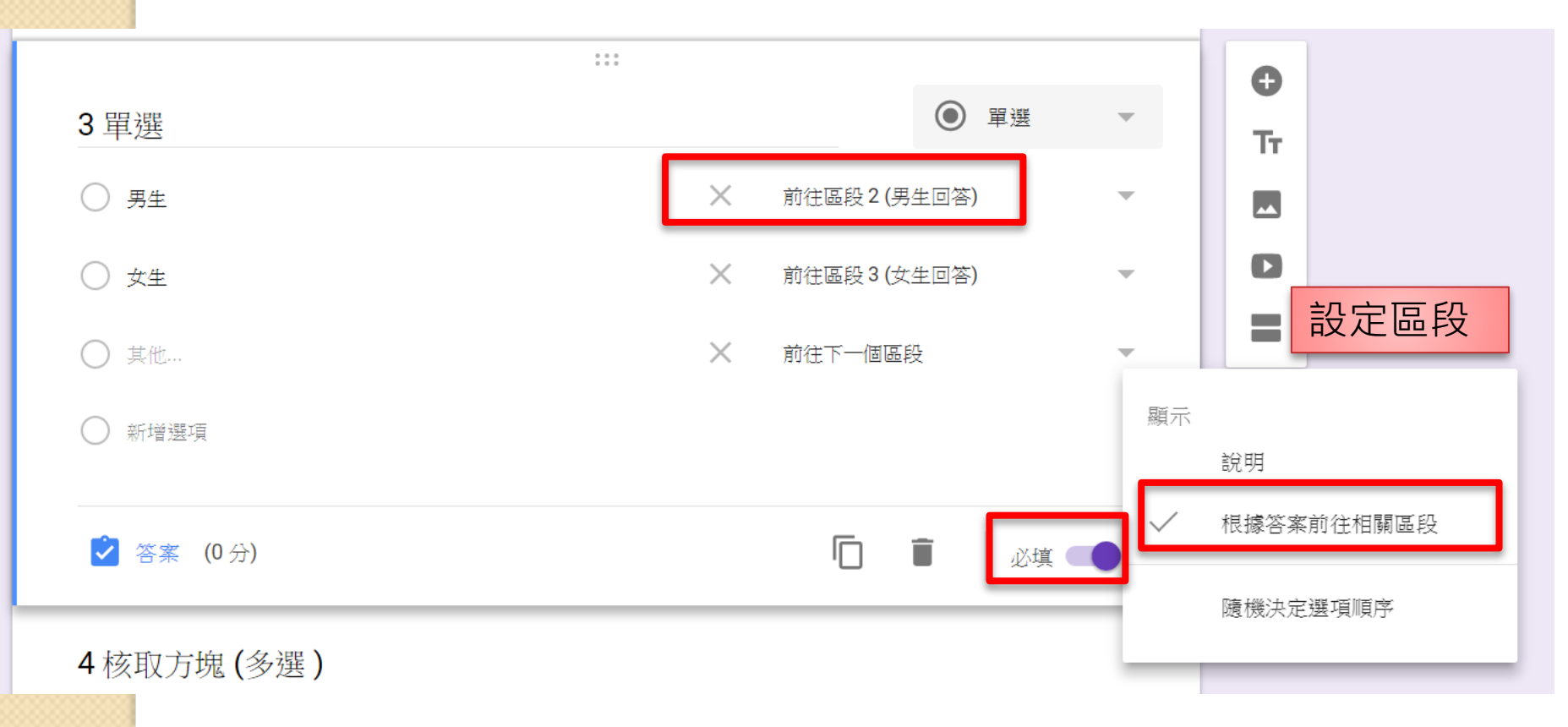

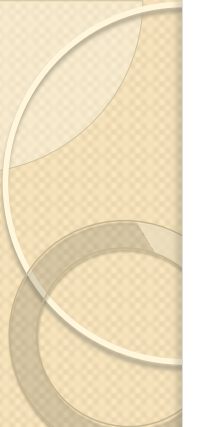

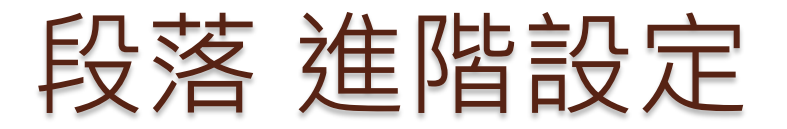

|                 | 0 0 0<br>0 0 0 |        | •        |
|-----------------|----------------|--------|----------|
| 2段落(多行文字)       |                | ● 段落   | Тт       |
| 詳答文字            |                |        |          |
| 長度 ▼ 最小字元数 ▼ 影字 | 自訂錯誤訊息         |        | 0        |
| 填入驗證條件          |                |        | =        |
| ☑ 答案 (0分)       |                | 道 必填 🔵 |          |
| 3 單選 *          |                |        | 顯示<br>說明 |
| ○ 男生            |                |        | ✓ 驗證資料   |
|                 |                |        |          |

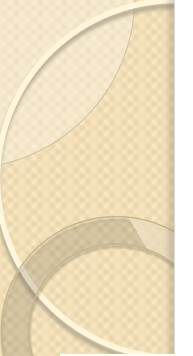

## 核取方塊進階設定

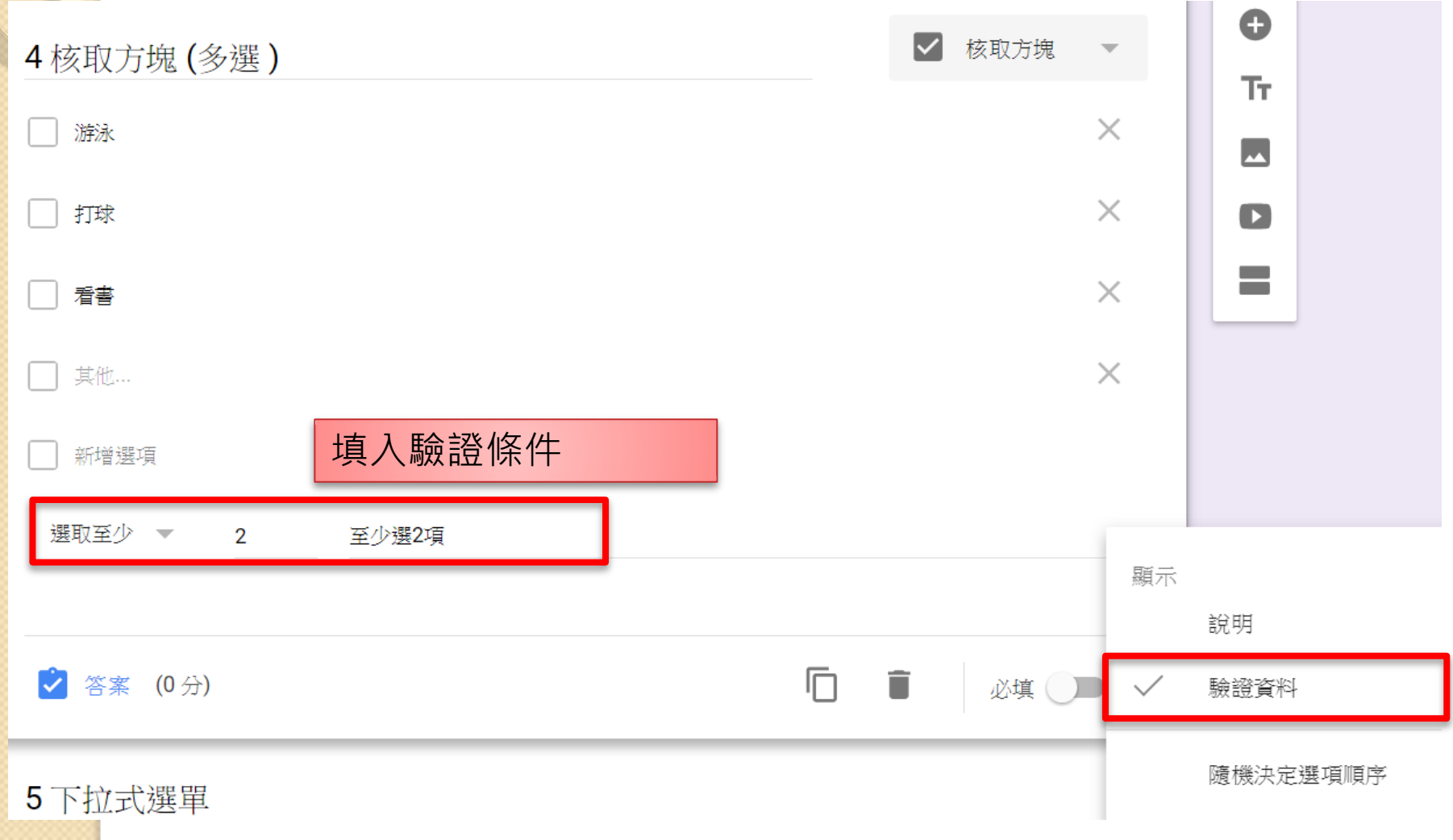

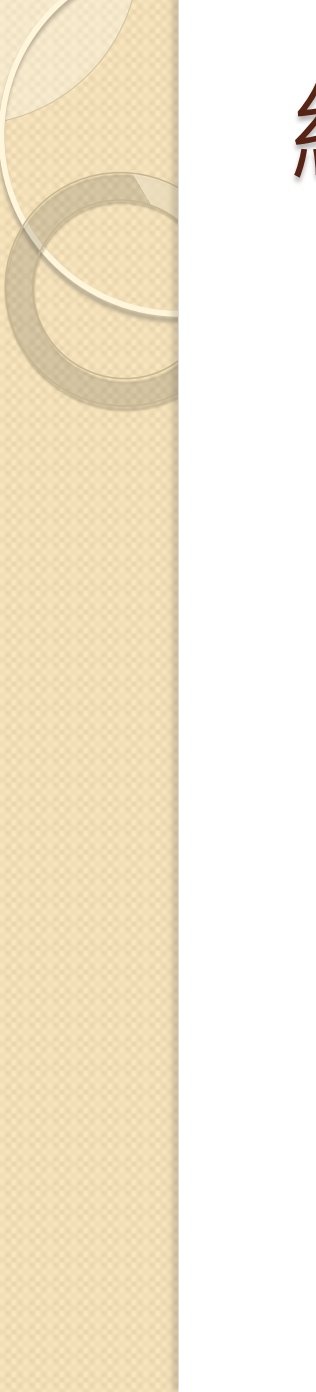

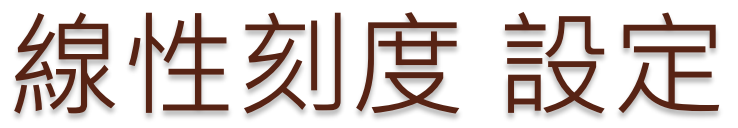

|       | <b>7</b> 線性 | 7 線性刻度     |     |            |            |    |  |
|-------|-------------|------------|-----|------------|------------|----|--|
|       | 1 👻         | 到          | 5 💌 |            |            |    |  |
|       | 1 不知        | F          |     |            |            |    |  |
|       | 5 很格        |            |     |            |            |    |  |
|       | 🙆 答         | 寨 (0分)     |     |            |            |    |  |
|       |             |            |     |            |            |    |  |
| 7線性刻度 | 丧           |            | •   |            |            |    |  |
|       | 1           | 2          | 3   | 4          | 5          |    |  |
| 不好    | $\bigcirc$  | $\bigcirc$ | 0   | $\bigcirc$ | $\bigcirc$ | 很棒 |  |

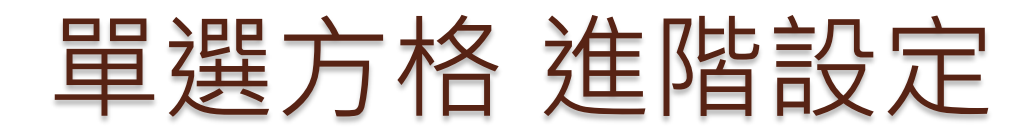

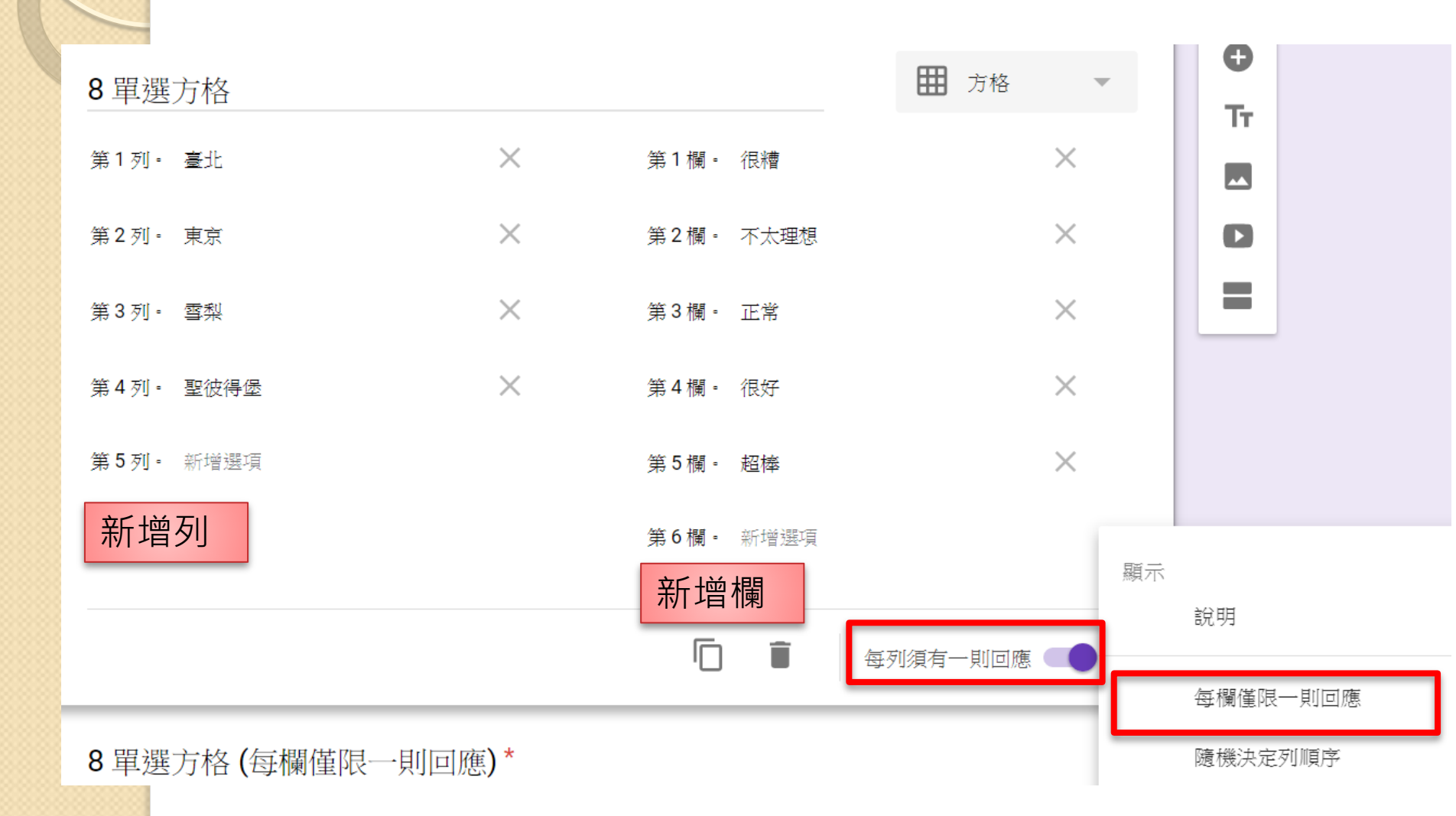

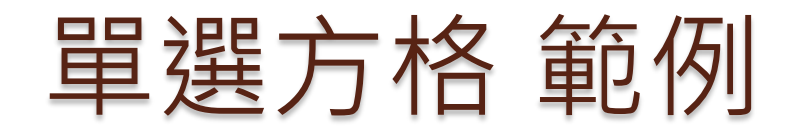

每列須有一則回應 💶 🚦

8 單選方格\*

|      | 很糟         | 不太理想       | 正常         | 很好         | 超棒         |
|------|------------|------------|------------|------------|------------|
| 臺北   | ۲          | $\bigcirc$ | $\bigcirc$ | $\bigcirc$ | $\bigcirc$ |
| 東京   | $\bigcirc$ | $\bigcirc$ | $\bigcirc$ | $\bigcirc$ | $\bigcirc$ |
| 雪梨   | $\bigcirc$ | $\bigcirc$ | $\bigcirc$ | $\bigcirc$ | $\bigcirc$ |
| 聖彼得堡 | $\bigcirc$ | $\bigcirc$ | $\bigcirc$ | $\bigcirc$ | $\bigcirc$ |
|      |            |            |            |            |            |

這個問題要求為每列輸入一則回應

8 單選方格 (每欄僅限一則回應)\*

鱷魚 蝙蝠 老虎 斑馬 顯示  $\bigcirc$  $\bigcirc$  $\cap$ 第一組 不可重覆  $\bigcirc$ 說明  $\bigcirc$  $\bigcirc$  $\bigcirc$ 第二組 每欄僅限一則回應  $\bigcirc$  $\bigcirc$  $\bigcirc$ 第三組 隨機決定列順序 請勿為單一欄位選取超過一則回應

| 檔案上傳                      | <b>設定</b><br>一般 <sup>簡報</sup> 測験                               |
|---------------------------|----------------------------------------------------------------|
|                           | □ 收集電子郵件地址                                                     |
| 6 檔案上傳                    | 需要登入:<br>✓ 僅限 臺北市立松山高級中學 使用者<br>這份表單使用了「接受檔案上傳」的問題,因此無法停用這項設定。 |
| 檔案數量上限 檔案大小上限             | □ <sup>僅限回覆1次</sup><br><sup>作答者必須登入 Google。</sup> 這是學校帳號才有的功能, |
| 1 ▼ 10 MB ▼<br>允許的檔案類型:全部 | 有使用「檔案上傳」<br><sub>填答者可以</sub> :<br>一定要用學校帳號登入                  |
| ☑ 答案 (0分)                 | ↓ 在提交後進行編輯 ▼ 取消 儲存                                             |

| 7 | 间監計分□      |                 | ]      |
|---|------------|-----------------|--------|
|   |            | 1 第一首曲名是        |        |
| _ |            | ○ 天鵝湖           |        |
|   |            | ○ 巴哈平均律前奏曲      |        |
|   |            | ○ 莫爾島河          |        |
|   |            | ─ 新增選項 或 新增「其他」 |        |
|   | 1 第一首曲名是   |                 | 50 🗘 分 |
|   | ○ 天鵝湖      |                 |        |
|   | ● 巴哈平均律前奏曲 |                 | ~      |
|   | ○ 莫爾島河     |                 |        |
|   | ▶ 新增作答意見回饋 |                 |        |
|   | ▶ 編輯問題     |                 |        |

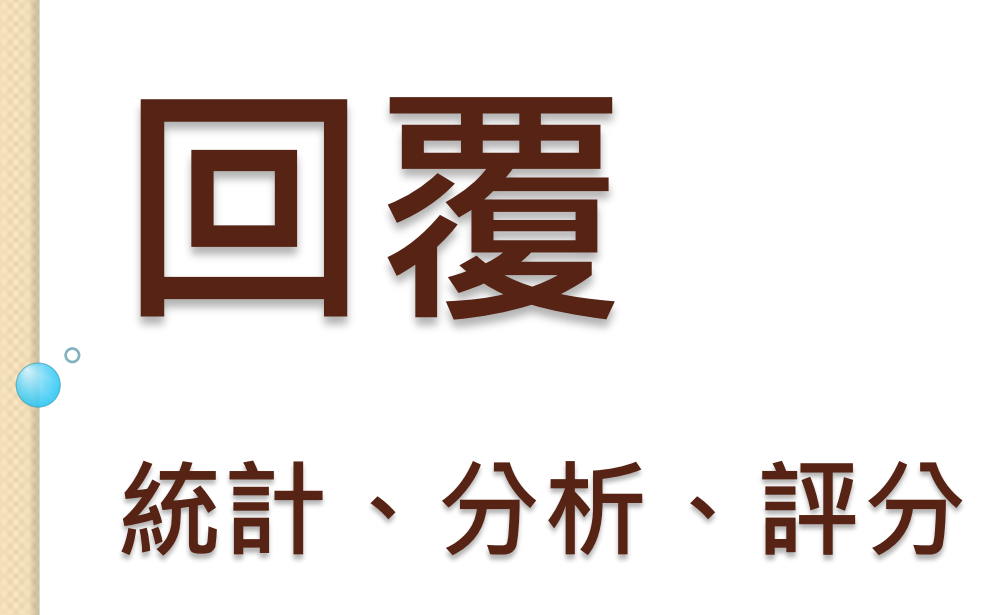

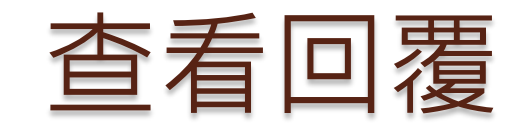

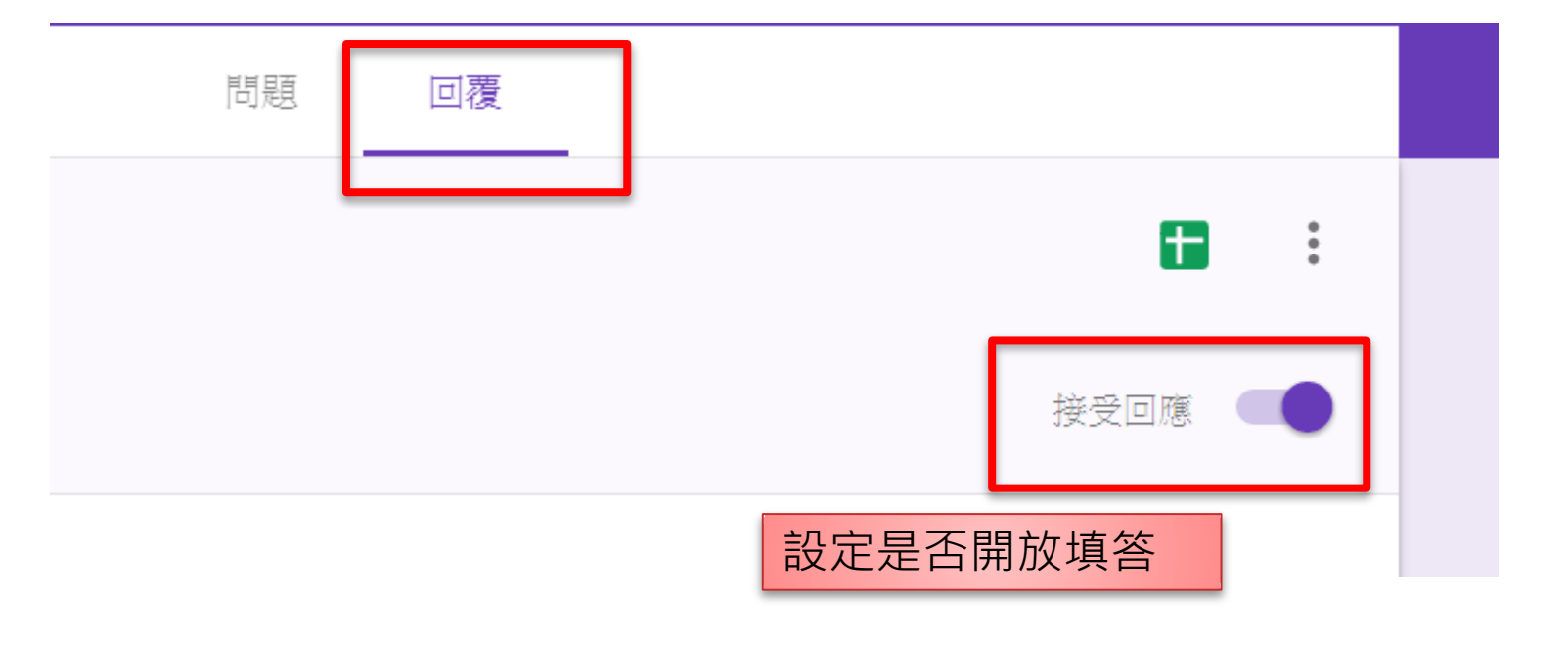

## 設定回覆存檔位置檔名

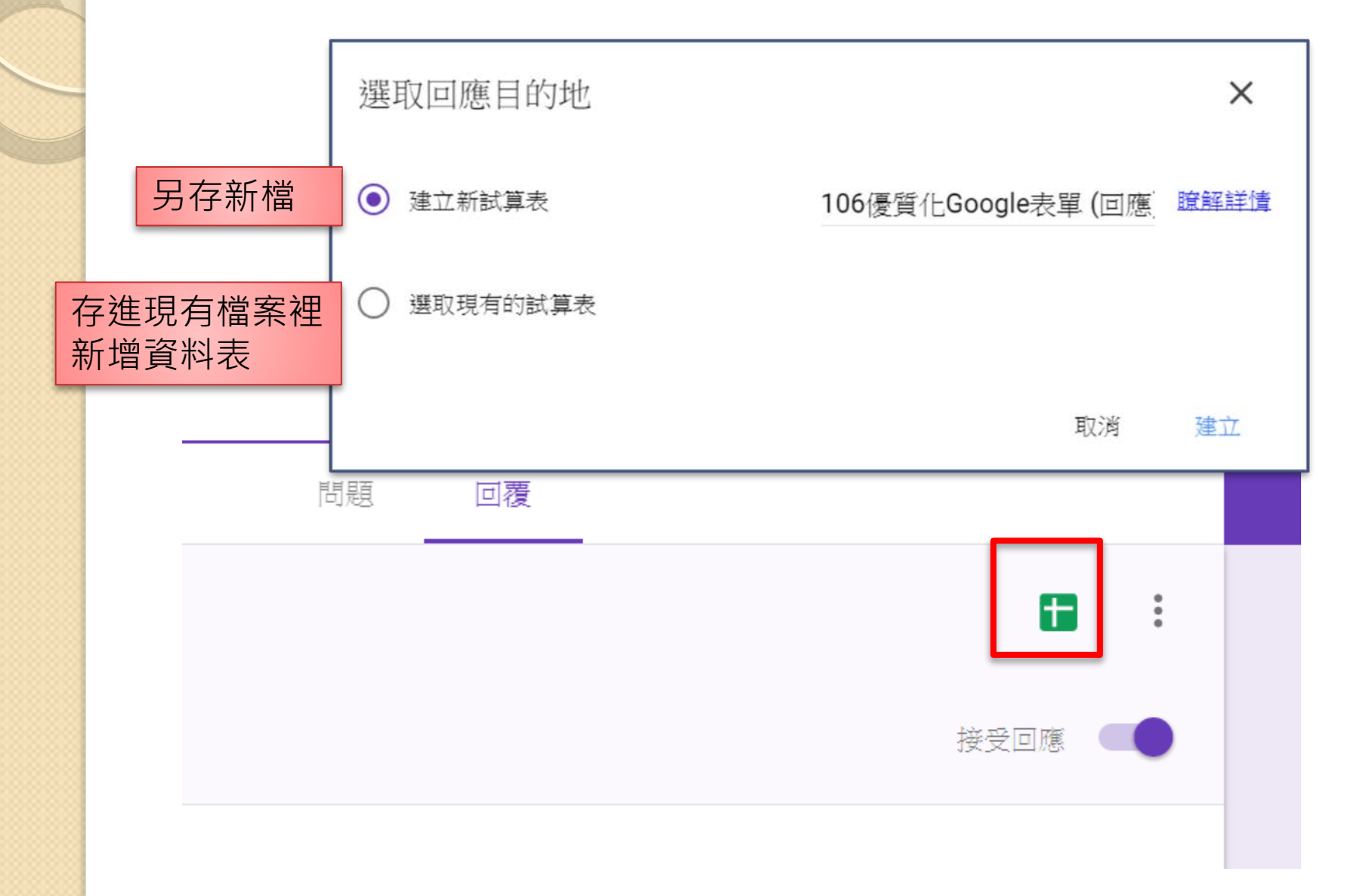

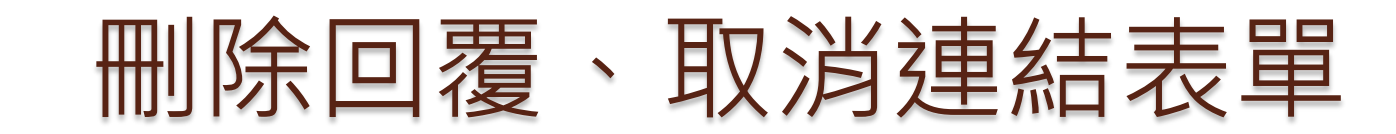

|       |              | 問題    回覆       | _   |   |
|-------|--------------|----------------|-----|---|
| 0 則回應 | $\checkmark$ | 有新回應時透過電子郵件通知我 | G   | : |
|       |              | 選取回應目的地        | 回應( |   |
|       |              | 取消連結表單         |     |   |
|       | <u>+</u>     | 下載回應 (.csv)    |     |   |
|       | ē            | 列印所有回應         |     |   |
|       |              | 刪除所有回應         |     |   |

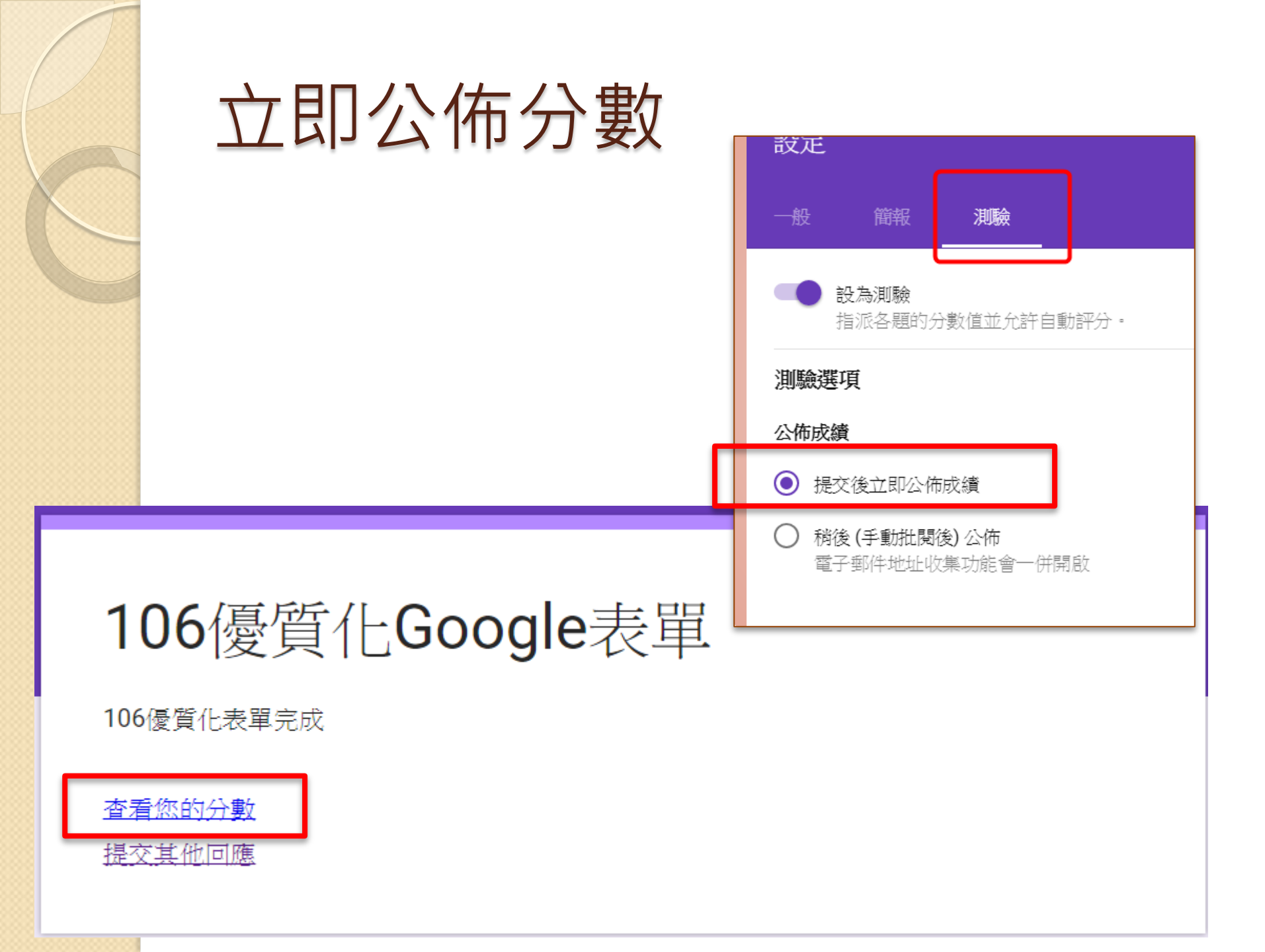

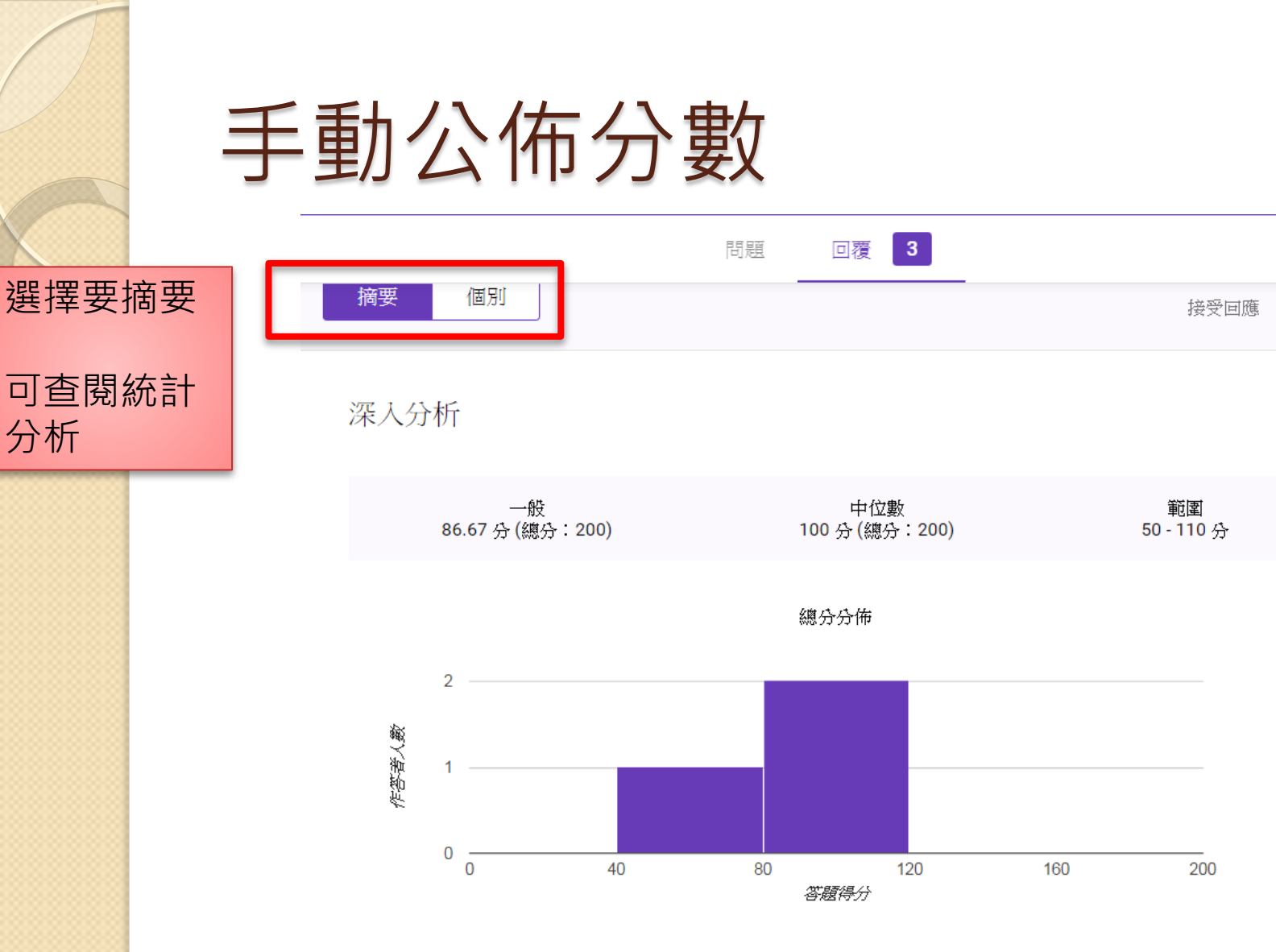

分析

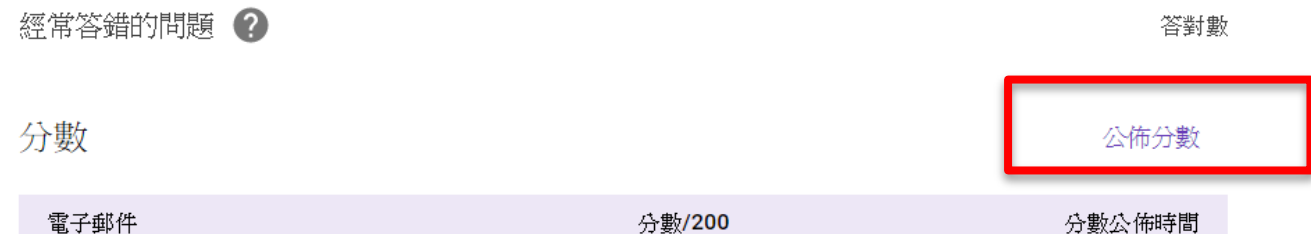

200

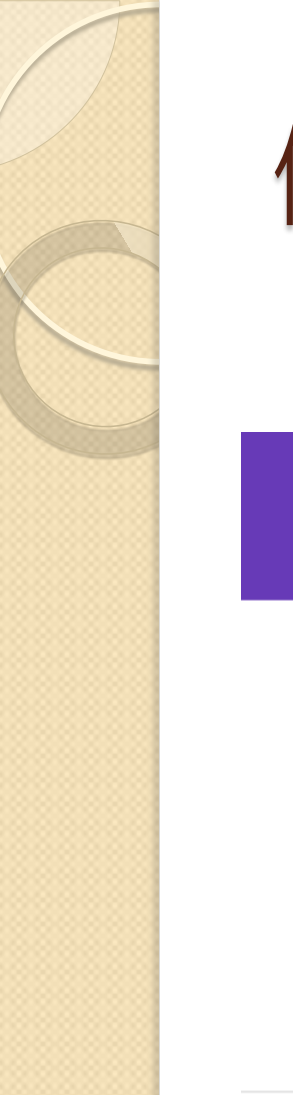

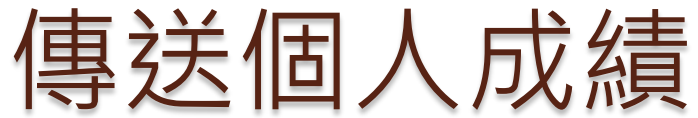

## 公佈分數

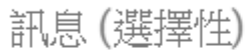

電子郵件

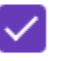

info01@sssh.tp.edu.tw

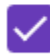

sysman2@sssh.tp.edu.tw

取消

傳送電子郵件並公佈分數